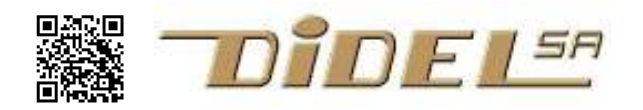

## Arduino avec Diduino Mise en route et premières expériences

Les documents Diduino préparés par Didel sont listés sous www.didel.com/diduino/Liens.pdf

Si Arduino est déjà installé sélectionner Duemillanove AVR328. Une carte Diduino neuve clignote sur toutes les pins.

## Installation d'Arduino - ne pas installer Arduino 0018 en français

La dernière version se trouve en cherchant "Arduino install"

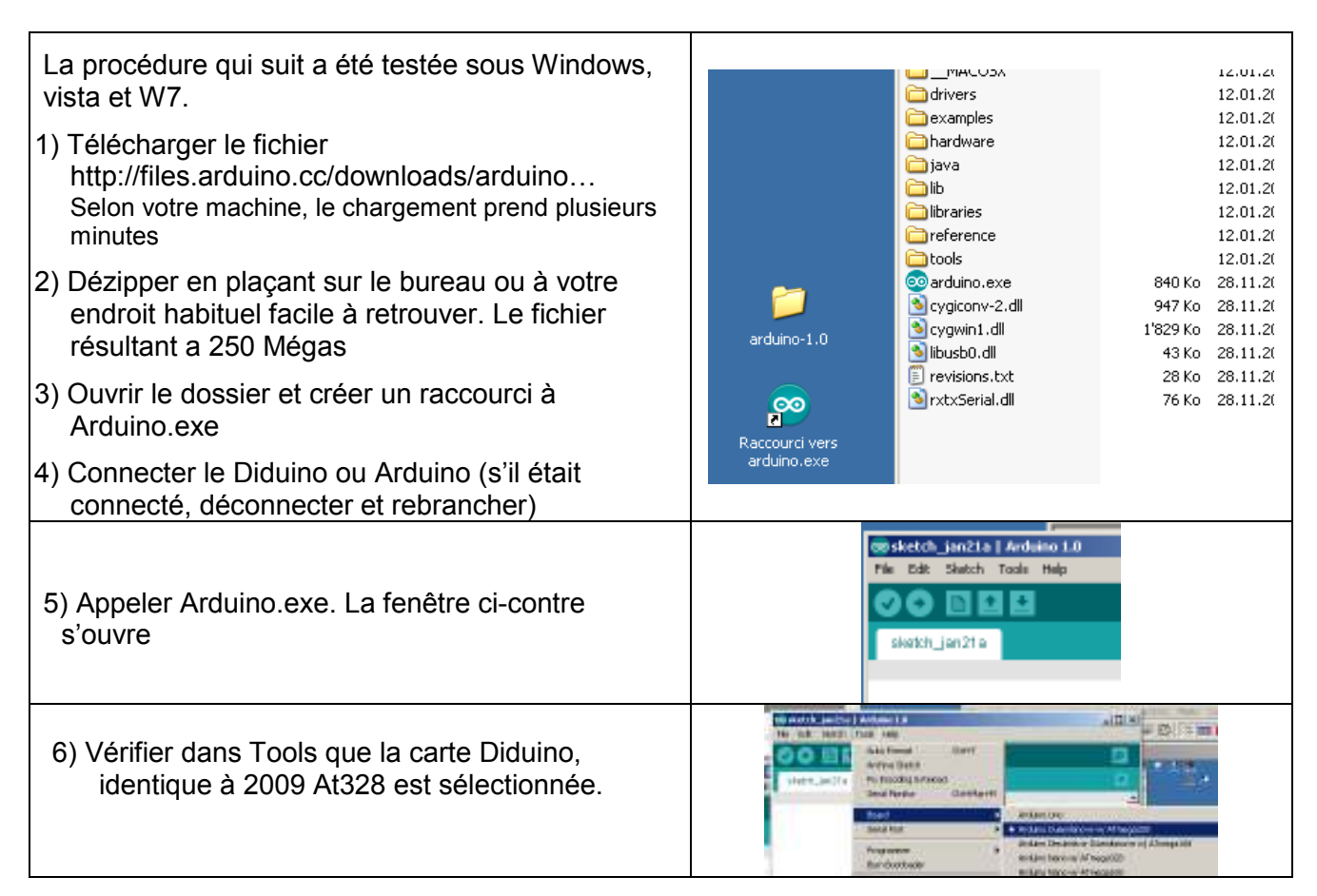

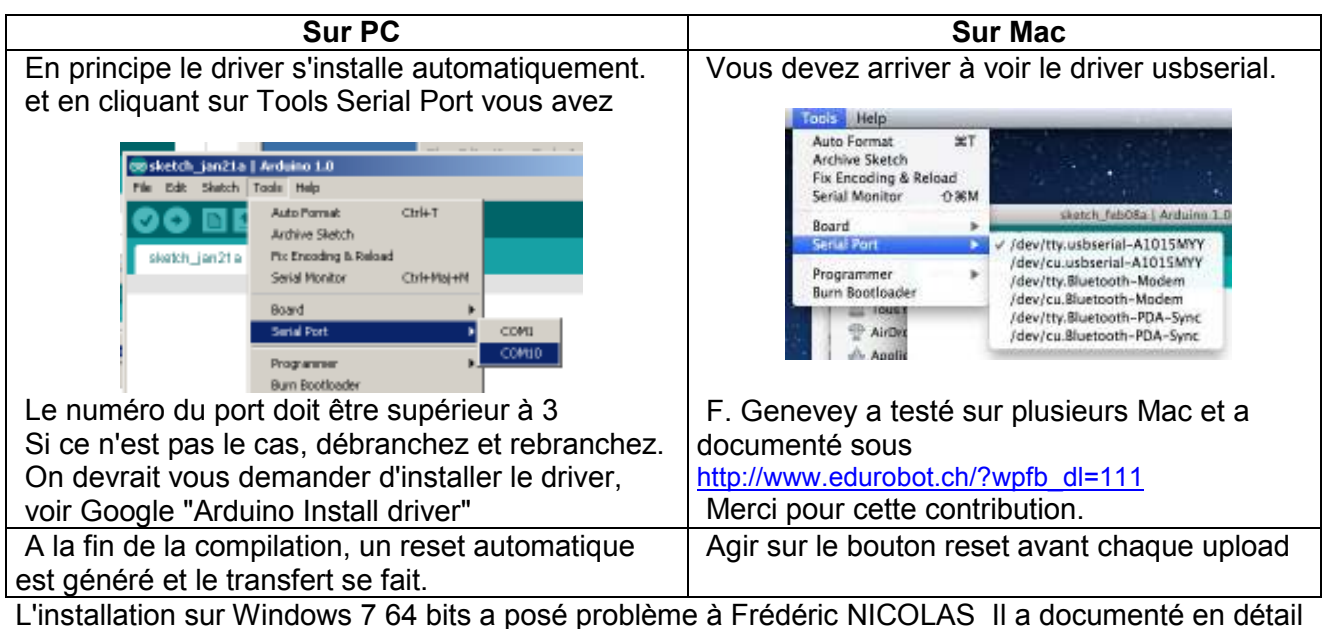

la procédure qu'il a suivi et transmettra volontiers sa documentation.frederic.nicolas@freesbee.fr.

Avec **Ubuntu** (version 11.1) le dossier Arduino se trouve par défaut dans la logithèque et il n'y a pas de problème avec USB.

On peut maintenant enfin travailler ! Sur toutes les cartes Arduino, on a sur la pin 13 une Led déjà câblée.

Cliquer sur file - open et aller chercher dans le dossier Arduino le sousdossier exemples, puis Basics puis Blink et pour finir Blink.ino. Lancer la compilation et le téléchargement avec la flèche vers la droite. La compilation est assez lente la première fois. La taille du code est affichée et si le téléchargement se passe bien, on voit les 3 Leds rouges

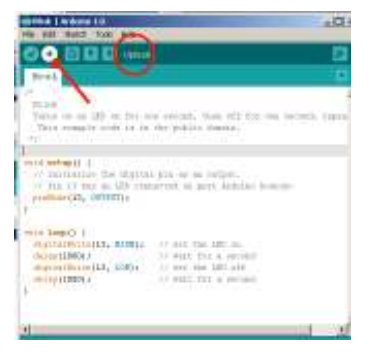

Quand le "done" est affiché, c'est votre programme qui s'exécute, la Led 13 clignote.

S'il y a problème de chargement, vérifier dans Tools la carte sélectionnée et le com port.

## Premières expériences

de la carte qui s'agitent.

Le bloc d'expérimentation permet d'insérer des composants et fils qui ont entre 0.5 et 0.7mm de diamètre. Plus petit, le contact n'est pas garanti. Plus gros, il peut être déformé et n'acceptera plus des fils de 0.5, 0.6, 07.

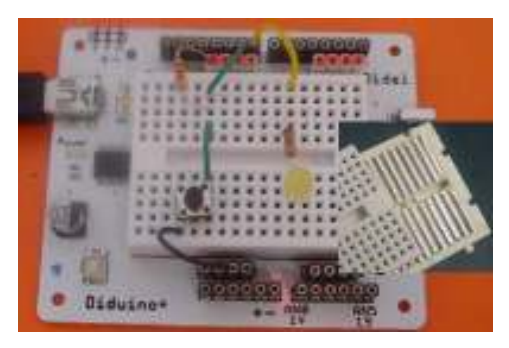

Dans un bloc d'expérimentation, les rangées de 5 trous sont interconnectées par un ressort

Sur la carte Diduino, les 2 groupes de connecteurs rouges sont reliés au +5V, Les 2 groupes à 4 pins au bas sont à la référence 0V (noté souvent Gnd pour 'ground', 'masse', 'retour de courant')

Dans le haut de la carte, on a les 16 connexions vers le processeur, comme sur toutes les cartes Arduino. Il ne faut pas utiliser les deux pins de chaque extrémité. Il nous reste 12 entrées ou sorties, numérotées de 2 à 13.

La pin13 est reliée à une Led sur la carte, et elle clignote quand la carte est neuve (et ensuite si on la programme pour qu'elle clignote)

Sur le bloc d'expérimentation, on peut brancher des poussoirs ou interrupteurs dont l'état enclenché/déclenché sera lu par le processeur sous forme d'une tension 0V/5V et permettra de prendre des décisions.

On va aussi brancher des Leds qui seront alimentées par le processeur : si la sortie est au +5V, le courant va allumer la Led. La résistance limite le courant. 1 kiloOhm donne naturellement plus de luminosité que 10 kOhm. Ne pas mettre de résistance est dangereux : la diode sature, le transistor dans le processeur chauffe et finit par se détruire – à éviter comme toutes les connexions directes entre une pin du processeur et le +5V ou la masse. Ou entre le + et le -, qui va détruire le circuit de sortie USB dans le PC.

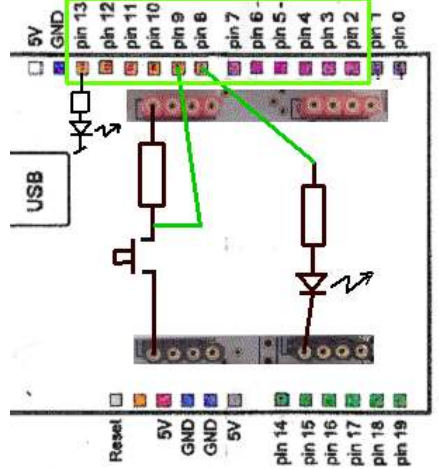

• Débranchez USB pendant que vous câblez.

Il faut encore savoir qui les pins du processeur peuvent être programmées en entrée ou en sortie. Ce que l'on vient de dire est vrai pour les sorties. Sur les entrées le 0V et le 5V sont admis, c'est du 2.5V qui peut troubler l'entrée – état 0 ou état 1 ? Et si l'entrée est "en l'air", quel est l'état ? A vérifier dès que l'on saura faire un programme !

## Continuer avec Arduino

Si vous ne connaissez pas le C, vous avez le choix entre aller pêcher sur le Web ou suivre notre cours <u>www.didel.com/diduino/Cours01.pdf</u> pour se familiariser avec la structure du C et <u>www.didel.com/diduino/Cours02.pdf</u> pour voir les commandes de base. <u>www.didel.com/diduino/Composants.pdf</u> pour comprendre les composants.

Liste plus complète sous www.didel.com/diduino/Liens.pdf